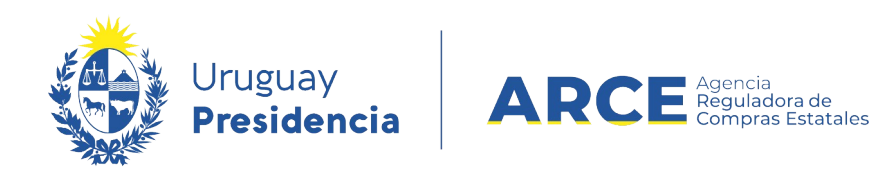

# Registro Único de Proveedores del Estado (RUPE)

## Guía para activar proveedores

### INFORMACIÓN DE INTERÉS

Última actualización: 22-12-2020 Nombre actual del archivo: Guía única Para activadores.odt

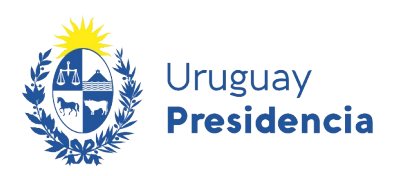

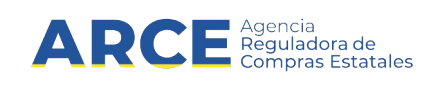

### Sumario

| Activar proveedores                                     | .3 |
|---------------------------------------------------------|----|
| Condiciones básicas                                     | .3 |
| Controles a realizar para la activación de un proveedor | .3 |
| Comentarios de activación                               | .4 |
| Control de requisitos mínimos                           | .4 |

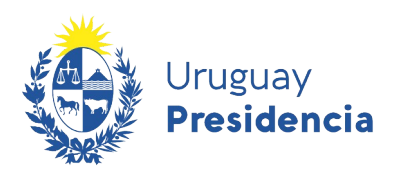

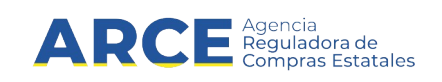

#### **Activar proveedores**

Se describen a continuación los criterios y los controles a seguir para activar proveedores en RUPE que deberá seguir el funcionario con dicho rol.

#### **Condiciones básicas**

Para poder activar a un proveedor, se tienen que dar necesariamente dos condiciones:

- 1. El proveedor tiene que tener aprobados todos los documentos y datos que le son exigibles conforme a los instructivos, según el tipo de entidad que corresponda.
- 2. No debe tener datos ni documentos pendientes de verificación o validación, de ningún tipo

#### Controles a realizar para la activación de un proveedor

1. En la pestaña Datos generales controlar que el tipo de entidad se encuentre Validado.

| Datos generales        | Representantes y titulares | Certificados       | Cuentas bancarias | Productos | Hechos relevantes | Documentos    |
|------------------------|----------------------------|--------------------|-------------------|-----------|-------------------|---------------|
|                        |                            |                    |                   |           | <b>6</b> ¿Re      | quiere ayuda? |
| Tipo de documento      | RUT de Uruguay             |                    |                   |           |                   |               |
| País                   | URUGUAY                    |                    |                   |           |                   |               |
| Código fiscal          | 211403360011               |                    |                   |           |                   |               |
| Denominación Social(*) | PEDRAGOSA IN               | MOBILIARIA LTDA.   |                   |           |                   |               |
| Tipo de entidad (*)    | SOCIEDAD DE RE             | SPONSABILIDAD LIMI | TADA VALIDADO     |           |                   |               |
| Nombre fantasía        |                            |                    |                   |           |                   |               |

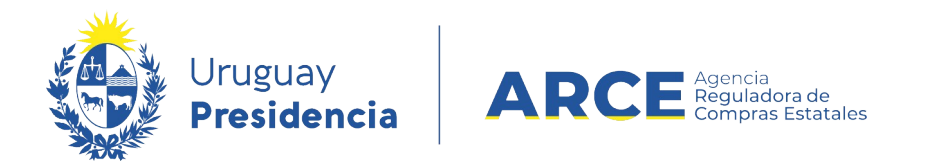

2. En la pestaña *Datos generales* controlar que el proveedor haya cargado un teléfono. En caso de que sea un proveedor extranjero, controlar que en la pestaña de *Datos Generales*, el campo para *Domicilio Fiscal* este completo con una dirección en el exterior.

| Domicilio Fiscal                      | ORINOCO 5052 - MONTEVIDE    | EO, MONTEVIDEO, - |                            |              |
|---------------------------------------|-----------------------------|-------------------|----------------------------|--------------|
| Domicilio de notificación             |                             |                   |                            |              |
|                                       | Тіро                        | Dato              | Com                        | ientario     |
| Otros medios de comunicación(*)       | TELĖFONOS                   | 2659888           |                            |              |
|                                       | CORREO ELECTRÓNICO          | prueba2(          | @imm.uy                    |              |
| Sitio web                             |                             |                   |                            |              |
| nos marcados con (*) son obligatorios |                             |                   |                            |              |
| Guardar C R                           | econsultar 🛛 🖌 Comprobar re | q. activación     | 🔒 Solicitud de inscripción | 🔒 Generar fi |

3. En la pestaña *Representantes y titulares* revisar que los datos de los representantes y titulares estén validados.

| tos generales                          | Representantes y titulare                                    | s Certificados                         | Cuenta             | s bancarias        | Productos          | Hechos rel            | evantes                                                   | Document |
|----------------------------------------|--------------------------------------------------------------|----------------------------------------|--------------------|--------------------|--------------------|-----------------------|-----------------------------------------------------------|----------|
|                                        | PERFECTACIÓN                                                 |                                        | ĺ                  | 🔍 Consulta         | ar deudores alim   | ientarios             | ð ¿Requie                                                 | re ayuda |
| NOTAS SOBRE F                          | REPRESENTACION                                               |                                        |                    |                    |                    |                       |                                                           |          |
|                                        |                                                              |                                        |                    |                    |                    |                       |                                                           | //       |
|                                        |                                                              |                                        |                    |                    |                    |                       |                                                           |          |
|                                        |                                                              |                                        |                    |                    |                    |                       |                                                           |          |
| SOCIOS, DIRECT                         | TORES, ADMINISTRADORES Y                                     | REPRESENTANTES                         |                    |                    |                    |                       |                                                           |          |
| SOCIOS, DIRECT                         | TORES, ADMINISTRADORES Y                                     | REPRESENTANTES                         |                    |                    | 5.6.6              | De la la              |                                                           |          |
| SOCIOS, DIRECT                         | TORES, ADMINISTRADORES Y                                     | REPRESENTANTES                         | Nombres            | Apellidos          | Estado             | Período               | Autorizado a                                              | :        |
| SOCIOS, DIRECT<br>Rol<br>INTEGRANTE DE | T <mark>ORES, ADMINISTRADORES Y</mark><br>COMISIÓN ELECTORAL | REPRESENTANTES N° Documento 1269888666 | Nombres<br>SALVESE | Apellidos<br>QUIEN | Estado<br>VALIDADO | Período<br>04-08-2015 | Autorizado a<br>Cobrar(I)<br>Conformar(I)<br>Contratar(I) | :        |

Los campos marcados con (\*) son obligatorios.

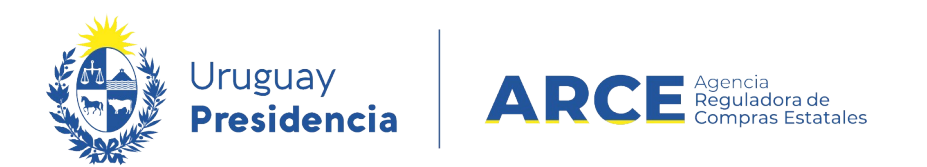

4. Si el proveedor ingresó un certificado de la caja profesional, corroborar que se encuentre verificado.

| Datos gener | ales Representantes y tit       | ulares    | Certificados | Cuer     | ntas bancarias                       | Productos                      | Hech  | os relevantes       | Documentos    |
|-------------|---------------------------------|-----------|--------------|----------|--------------------------------------|--------------------------------|-------|---------------------|---------------|
|             |                                 |           | Q C0         | onsultar | r certificados                       | Ver histó                      | rico  | ð ¿Req              | juiere ayuda? |
| Emisor      | Nombre                          | Vto.      | Clasifica    | ción     | Observacion                          | es                             |       | Actualizado         | Estado        |
| DGI         | CVA                             | 31/10/201 | 6            |          | Certificado de V                     | igencia Anual Ven              | cido. | 14-01-2021<br>11:55 |               |
| BPS         | UNICO                           |           |              |          |                                      |                                |       | 01-10-2015<br>14:27 |               |
| BSE         | CERTIFICADO LEY 16.074          |           |              |          | No tiene una pó<br>esta al día con e | liza de seguros o r<br>el pago | 10    | 14-01-2021<br>11:55 |               |
| DINAPYME    | CERTIFICADO PYME                |           |              |          |                                      |                                |       | 14-01-2021<br>11:55 |               |
| BSE         | PRUEBA BSE                      |           |              |          |                                      |                                |       | 01-10-2015<br>14:27 |               |
| CJPPU       | CERTIFICADO CAJA<br>PROFESIONAL | 31/12/202 | :1           |          |                                      |                                |       | 14-01-2021<br>12:04 | VERIFICADO    |
| CNSS        | CERTIFICADO CNSS                |           |              |          |                                      |                                |       | 14-01-2021<br>11:55 |               |

Los campos marcados con (\*) son obligatorios.

5. En la pestaña *Cuentas bancarias* controlar que el proveedor tenga al menos una cuenta bancaria validada (puede ser una cuenta migrada SIIF o una nueva cuenta ingresada por el proveedor).

| itos generales                                                                                  | Repre                                                                      | esentantes y titulares                                                                         | Certifica                   | ados                                                        | Cuentas bancarias                                                                | Productos                                                                       | Hechos re                                               | elevantes                                 | Documentos                         |
|-------------------------------------------------------------------------------------------------|----------------------------------------------------------------------------|------------------------------------------------------------------------------------------------|-----------------------------|-------------------------------------------------------------|----------------------------------------------------------------------------------|---------------------------------------------------------------------------------|---------------------------------------------------------|-------------------------------------------|------------------------------------|
|                                                                                                 |                                                                            |                                                                                                |                             |                                                             |                                                                                  |                                                                                 |                                                         | e cRec                                    | quiere ayuda?                      |
| Si usted tiene                                                                                  | facturas en                                                                | n trámite de pago por tra                                                                      | insferencia (               | en un organis                                               | smo y elimina dicha                                                              | cuenta, consulte a<br>sito se haga en la                                        | il organismo res<br>cuenta que esta                     | specto a la ci                            | uenta en que se                    |
| creditará el pago<br>resentar la factu<br>El ingreso de u<br>e recomienda ve                    | o de dicha fa<br>ra, mientras<br>n número do<br>rificar que lo             | que en otras es posible n<br>e cuenta, asociado a dete<br>os organismos pagadores              | rminado org<br>aceptan tra  | uenta destino<br>janismo del E<br>nsferir sus pa            | stado, se hace bajo re<br>gos a ese banco, tipo                                  | to previo al pago.<br>esponsabilidad del<br>de cuenta y mone                    | proveedor. A efe                                        | ectos de evita                            | r inconvenientes                   |
| creditará el pago<br>resentar la factu<br>El ingreso de u<br>e recomienda ve                    | o de dicha fa<br>ra, mientras<br>n número do<br>rificar que lo             | que en otras es posible n<br>e cuenta, asociado a dete<br>os organismos pagadores              | rminado org<br>aceptan trai | ianismo del E<br>Ianismo del E<br>Insferir sus pa           | o en cualquier momen<br>stado, se hace bajo re<br>gos a ese banco, tipo          | to previo al pago.<br>esponsabilidad del<br>de cuenta y mone<br>Mo              | proveedor. A efe<br>da.<br>ostrar eliminadas            | ectos de evitar<br>s 🔲 Mostrar            | r inconvenientes<br>r rechazadas 📃 |
| creditará el pago<br>resentar la factu<br>El ingreso de u<br>e recomienda ve<br>Banco: Nr<br>Su | o de dicha fa<br>ra, mientras<br>n número d<br>rificar que lo<br>o.<br>c.: | que en otras es posible n<br>e cuenta, asociado a dete<br>os organismos pagadores<br>Sucursal: | Tipo                        | uenta de stino<br>anismo del E<br>nsferir sus pa<br>Moneda: | en cualquier momen<br>stado, se hace bajo re<br>gos a ese banco, tipo<br>Número: | ito previo al pago.<br>esponsabilidad del<br>de cuenta y mone<br>Mo<br>Titular: | proveedor. A efe<br>da.<br>ostrar eliminadas<br>Estado: | ectos de evitar<br>s 📄 Mostrar<br>Alcance | r inconvenientes                   |

Los campos marcados con (\*) son obligatorios.

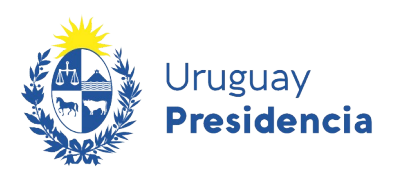

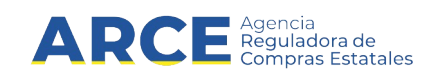

6. En la pestaña *Documentos* corroborar que se encuentren todos los documentos requeridos según el tipo de empresa del cual se trate, y que estos estén todos aprobados.

#### Lista de requerimientos para entidades nacionales:

- i. Solicitud de inscripción al RUPE
- Si acredita cuenta bancaria → Contrato de adhesión (puede estar incluido en el formulario 0 de solicitud de inscripción) y Constancia de cuenta bancaria para cada cuenta acreditada.
- iii. Formularios de DGI: 6351 (o 6951) y 6361 (o 6906) salvo en caso de personas físicas sin actividad empresarial inscriptos con NIE que corresponde formularios 6301y 0401 (o en su defecto 6907). Inscriptos con CI o doc. de identidad extranjero no corresponde.
- iv. Certificado de vigencia de la entidad  $\rightarrow$  No es exigible para personas físicas con o sin actividad empresarial.
- v. Si tiene mandatarios/apoderados → Documento de poder (carta poder, escritura de mandato o poder proveniente del exterior)
- vi. Si es Profesional Universitario → Certificado de caja profesional (CJPPU aplica solo para profesionales amparados)o de Caja Notarial.

#### Comentarios de activación

En la parte superior derecha de la ficha del proveedor se encuentra disponible un campo para ingresar comentarios de advertencia que puedan resultar importantes para otros funcionarios que revisen la ficha, por ejemplo para dejar explicitadas las razones por la cual se entiende no conveniente activar a un proveedor. Es editable solamente por activadores y validadores pero visible para todos (incluido el proveedor).

| Estado del proveedor er | n el RUPE: EN INGRESO 🔇    | Datos pendiente | s: 1 No hay come  | entarios de activación |                   |               |
|-------------------------|----------------------------|-----------------|-------------------|------------------------|-------------------|---------------|
| Datos generales         | Representantes y titulares | Certificados    | Cuentas bancarias | Productos              | Hechos relevantes | Documentos    |
|                         |                            |                 |                   |                        | <b>6</b> ¿Re      | quiere ayuda? |
| Tipo de documento       | RUT de Uruguay             |                 |                   |                        |                   |               |
| País                    | URUGUAY                    |                 |                   |                        |                   |               |
| Código fiscal           | 211688100013               |                 |                   |                        |                   |               |
| Denominación Social(*)  | CITEK LTDA.                |                 |                   |                        |                   |               |

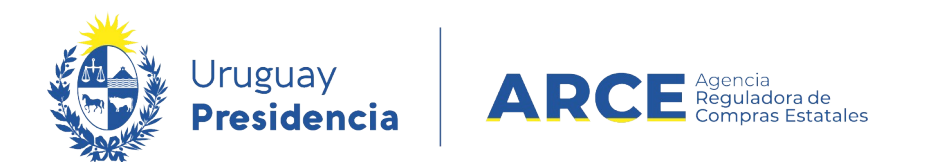

Al hacer clic en el ícono aparecerá la siguiente ventana emergente:

| Comentario de activación         |       |          | × |  |  |  |
|----------------------------------|-------|----------|---|--|--|--|
| + Agregar comentario             |       |          |   |  |  |  |
| Comentario                       | Fecha | Resuelto |   |  |  |  |
| No hay comentarios de activación |       |          |   |  |  |  |
|                                  |       |          |   |  |  |  |

Haciendo clic en **+ Agregar comentario** aparecerá la siguiente imagen. Para guardarlo haga clic en **Guardar** 

| Comentario | de activación            | × |
|------------|--------------------------|---|
| Comentario | Comentario de activación |   |
| Resuelto   |                          |   |
|            | 🖺 Guardar                |   |

Una vez resuelto lo establecido en el comentario deberá dejar constancia de la resolución dando clic en *Resuelto* (opción disponible al editar el comentario).

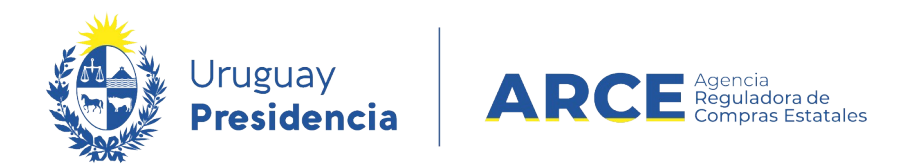

#### Control de requisitos mínimos

Podrá revisar que el proveedor cuente con los requisitos mínimos obligatorios necesarios para la activación utilizando en el botón **Comprobar req. activación** al pie de la ficha.

| Sitio web                                                 |                            |                 |
|-----------------------------------------------------------|----------------------------|-----------------|
|                                                           |                            |                 |
| Los campos marcados con (*) son obligatorios.             |                            |                 |
| 🖺 Guardar                                                 |                            |                 |
| 🖨 Regresar a la Búsqueda                                  |                            |                 |
| C Reconsultar Activar Proveedor Comprobar req. activación | 👌 Solicitud de inscripción | 🔒 Generar ficha |

Además al momento de dar clic en *Activar proveedor* el sistema también realizará este control y le indicará si existe algún dato o documento faltante o pendiente. Estos control no sustituye el realizado por el activador, simplemente es una herramienta de ayuda para la tarea.